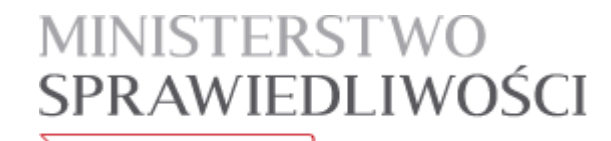

www.ms.gov.pl

# Aplikacja do zdawania egzaminów prawniczych v. 2.4

## - Instrukcja użytkownika

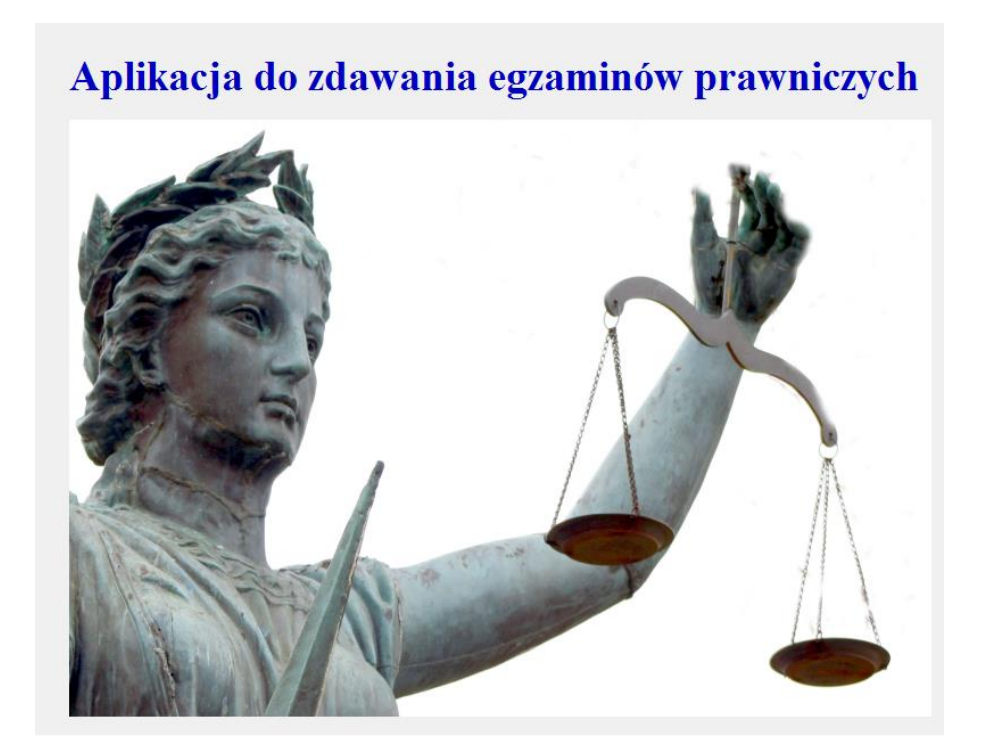

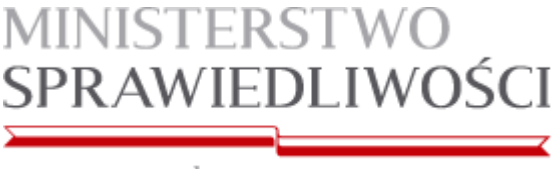

www.ms.gov.pl

#### I. Wstęp

Niniejsza instrukcja skierowana jest do osób zdających w 2025 r. egzamin komorniczy, adwokacki i radcowski, w rozumieniu przepisów odpowiednio: ustawy z dnia 22 marca 2018 r. o komornikach sądowych (Dz. U. z 2024 r. poz. 1458), ustawy z dnia 26 maja 1982 r. – Prawo o adwokaturze (Dz. U. z 2024 r. poz. 1564) i ustawy z dnia 6 lipca 1982 r. o radcach prawnych (Dz. U. z 2024 r. poz. 499), przy użyciu komputerów.

Minimalne wymagania, które powinien spełniać komputer zdającego dla prawidłowego działania aplikacji:

- procesor Pentium 1 GHz lub jego odpowiednik;
- 512 MB pamięci RAM (zalecane 1024MB);
- system operacyjny: Windows 10;
- zainstalowany program Microsoft .NET Framework 3.5 SP1<sup>1</sup>;
- 100 MB wolnego miejsca na dysku systemowym komputera;
- wolny port USB;
- konto użytkownika o prawach administratora lokalnego do komputera<sup>2</sup>;
- odinstalowany program antywirusowy (za wyjątkiem Windows Defender'a);
- wyłączony wygaszacz ekranu;
- opcja (schemat) zasilania ustawiona na funkcję "prezentacja" / "wysoka wydajność"3;
- zegar komputera ustawiony zgodnie z obowiązującą datą i czasem;
- wyłączone aktualizacje automatyczne;
- wyłączone karty sieciowe LAN i WiFi.

Uwagi:

- Aplikacja nie może być uruchamiana na maszynach wirtualnych.
- Na egzaminie dopuszczalne jest korzystanie z myszek i klawiatur przewodowych.
- Ekrany dotykowe na czas egzaminu zostaną zablokowane przez aplikację.

<sup>&</sup>lt;sup>1</sup> Microsoft.NET 3.5 SP1 jest domyślnie zintegrowany jako składnik systemu Windows 7. W przypadku nowszych systemów takich jak: Windows 8, Windows 8.1, Windows 10 środowisko .NET instaluje się automatycznie podczas pierwszego uruchomienia aplikacji opartej o ww. środowisko.

Uruchomienie wersji DEMO świadczy o zainstalowaniu właściwej wersji środowiska.NET.

<sup>&</sup>lt;sup>2</sup> Aby sprawdzić czy zalogowany użytkownik posiada uprawnienia administratora lokalnego do komputera należy w linii poleceń wykonać komendę net user %username% i sprawdzić czy na wyświetlonej liście znajduje się następujący wpis "Członkostwa grup lokalnych \*Administratorzy".

<sup>&</sup>lt;sup>3</sup> Komputer powinien być skonfigurowany w taki sposób aby w przypadku bezczynności <u>nie</u> <u>używał</u> funkcji wstrzymywania systemu (tryb uśpienia) i wygaszacza ekranu.

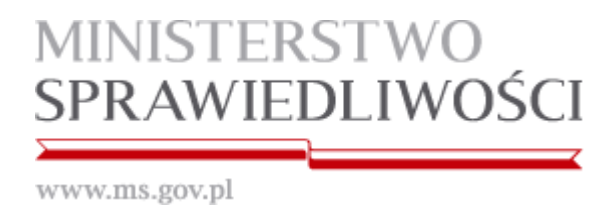

### II. Schemat przeprowadzania egzaminów prawniczych w 2025 r.

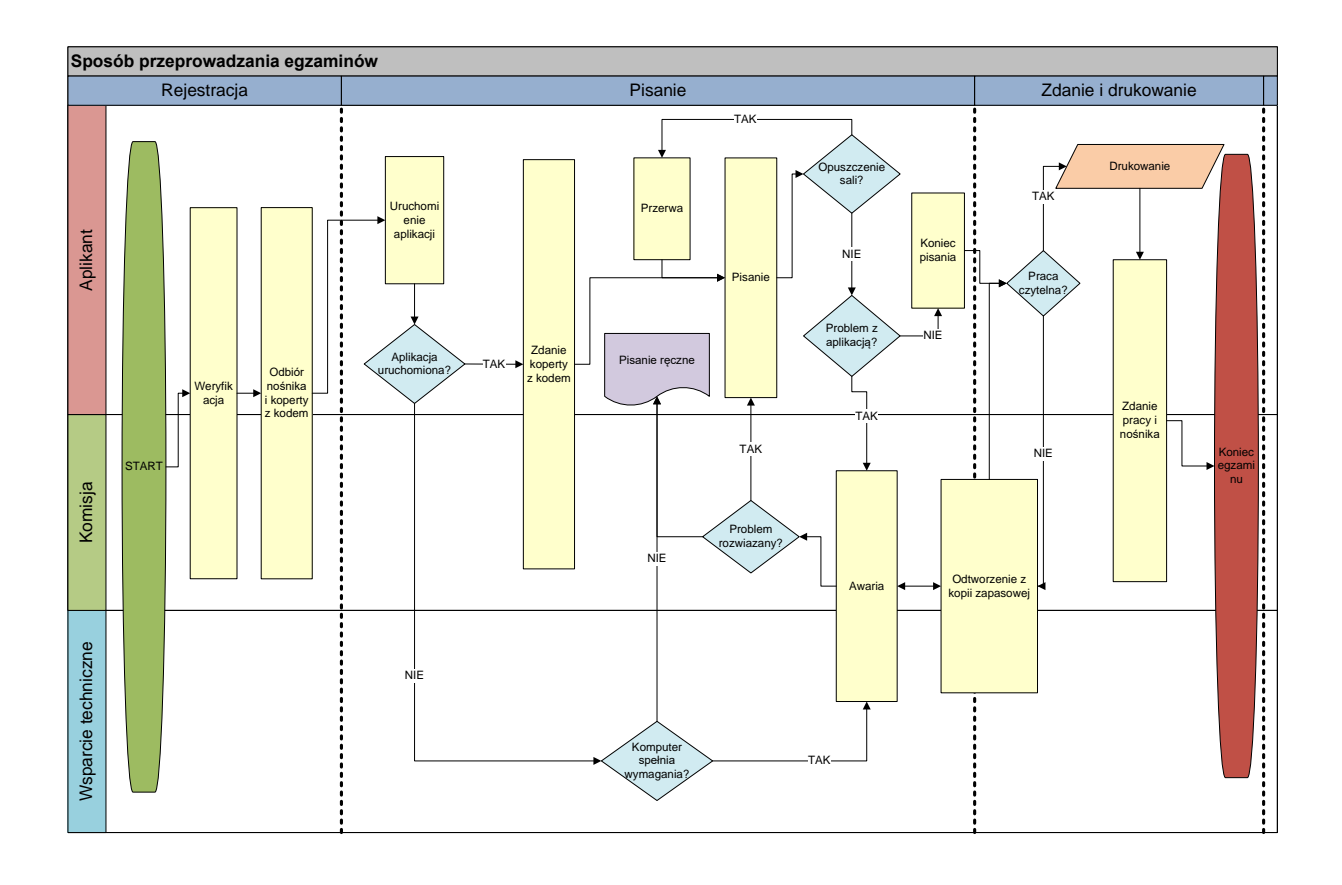

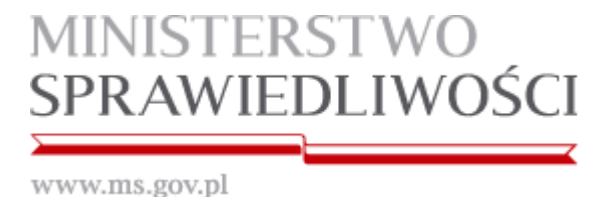

### III. Instrukcja obsługi

1. Po uruchomieniu komputera otrzymany od komisji nośnik należy włożyć do portu USB komputera.

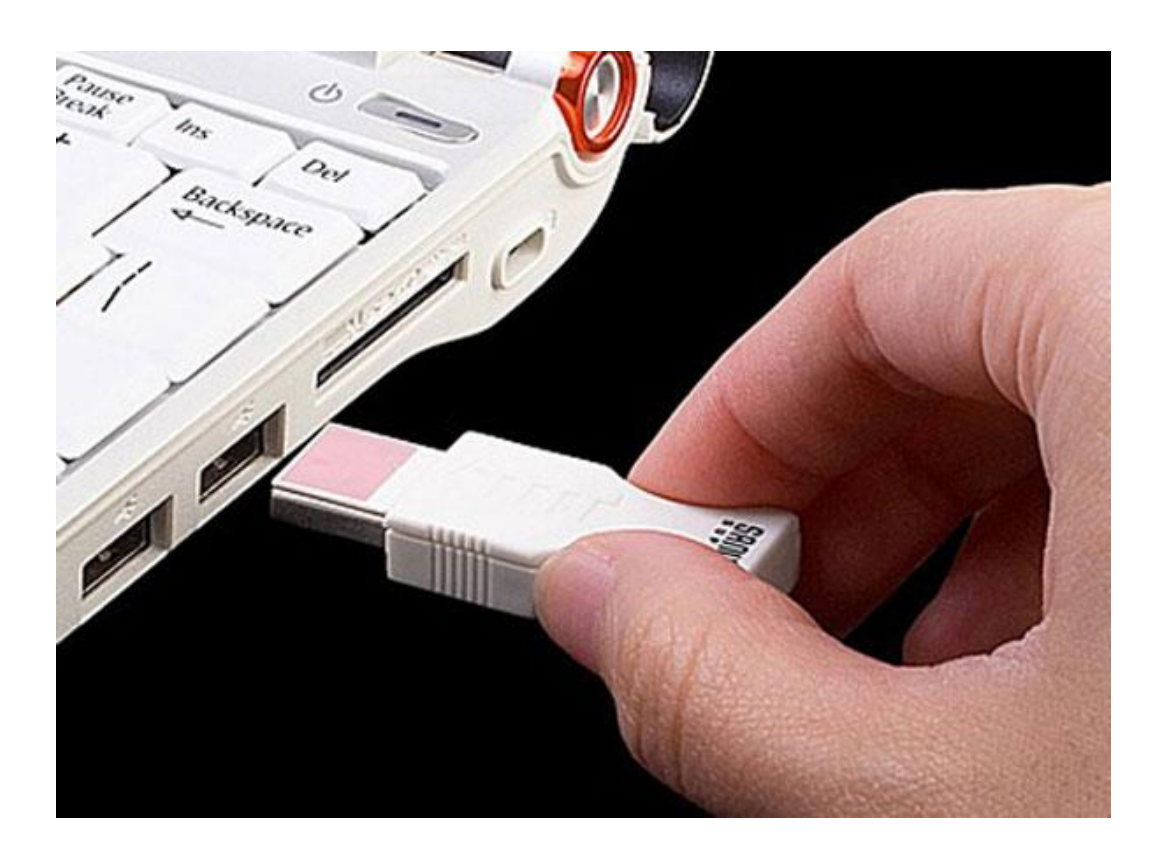

2. System automatycznie zainstaluje otrzymany nośnik jako "Dysk wymienny" i przypisze mu kolejną wolną literę.

| rganizuj 🔻 Wysuń         | Właściwości Właściwości systemu Odinstaluj lub zmień program Map                             | puj dysk sieciowy » |
|--------------------------|----------------------------------------------------------------------------------------------|---------------------|
| 7 Ulubione<br>Biblioteki | Dyski twarde (2)  Dysk lokalny (C:)  Nowy (D:)                                               |                     |
| Komputer                 | 27,4 GB wolnych z 117 GB S3,6 GB wolnych z 1                                                 | 115 GB              |
| Sieć                     | Stacja dysków DVD RW (E) Uysk wymienny (G:<br>1,80 GB wolnych z.1   Lokalizacja sieciowa (2) | 5)<br>1,86 GB       |
|                          |                                                                                              |                     |
|                          |                                                                                              |                     |
|                          |                                                                                              |                     |

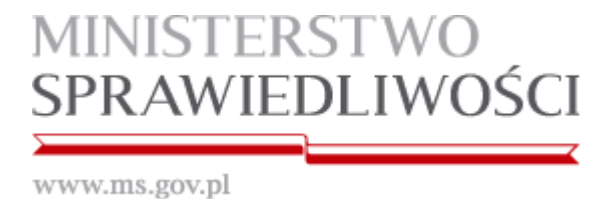

3. Na otrzymanym nośniku znajduje się tylko folder AZEP, który należy otworzyć.

| G v komputer > [             | Dysk wymienny (G:) 🔸            | ▼ 4 <sub>2</sub> | Przeszukaj: Dysk wymienny (G:) 👂 |
|------------------------------|---------------------------------|------------------|----------------------------------|
| Organizuj 🔻 😭 Otwórz         | Udostępnij 🔻 Nagraj Nowy folder |                  | ₩ <b>₩</b> • <b>.</b>            |
| ☆ Ulubione<br>ॢ Biblioteki   | AZEP<br>Folder plików           |                  |                                  |
| 🖳 Komputer                   |                                 |                  |                                  |
| 🗣 Sieć                       |                                 |                  |                                  |
| AZEP Data m<br>Folder plików | odyfikacji: 2012-12-14 09:49    |                  |                                  |

4. Aplikację uruchamiamy poprzez dwukrotne kliknięcie na ikonę START.exe

| Organizuj ▼   Imagraj Nowy folder   Imagraj Nowy folder     Imagraj Vulubione   Nazwa   Data modyfikacji   Typ   Rozzmiar     Imagraj Nowy folder   Imagraj Nowy folder   Imagraj Nowy folder   Rozzerzenie aplik   7 847 KB     Imagraj Nowy folder   Imagraj Nowy folder   Imagraj Nowy folder   Rozzerzenie aplik   7 847 KB     Imagraj Nowy folder   Imagraj Nowy folder   Imagraj Nowy folder   Rozzerzenie aplik   7 847 KB     Imagraj Nowy folder   Imagraj Nowy folder   Imagraj Nowy folder   Rozzerzenie aplik   7 847 KB     Imagraj Nowy folder   Imagraj Nowy folder   Imagraj Nowy folder   Rozzerzenie aplik   7 847 KB     Imagraj Nowy folder   Imagraj Nowy folder   Imagraj Nowy folder   Rozzerzenie aplik   1 971 KB     Imagraj Nowy folder   Imagraj Nowy folder   Imagraj Nowy folder   Rozzerzenie aplik   1 971 KB     Imagraj Nowy folder   Imagraj Nowy folder   Imagraj Nowy folder   Imagraj Nowy folder   1 802 KP     Imagraj Nowy folder   Imagraj Nowy folder   Imagraj Nowy folder   Imagraj Nowy folder   1 802 KP     Imagraj Nowy folder   Imagraj Nowy folder   Imagraj Nowy folder                                                                                                    |                      |                                              | the state of the state of the s |                                 |          | 0   | <br> |
|----------------------------------------------------------------------------------------------------|----------------------|----------------------------------------------|----------------------------------------------------------------------------------------------------|---------------------------------|----------|-----|------|
| You   Nazwa   Data modyfikacji   Typ   Rozmiar     Robinoteki   BovExpress.BonusSkins.v11.2.dll   2012-04-1914:08   Rozszerzenie aplik   7 847 KB     Romputer   DevExpress.Printing.v11.2.Core.dll   2012-04-1914:08   Rozszerzenie aplik   1 971 KB     BovExpress.Printing.v11.2.Core.dll   2012-04-1914:08   Rozszerzenie aplik   1 971 KB     DevExpress.RichEdit.v11.2.Core.dll   2012-04-1914:08   Rozszerzenie aplik   1 971 KB     DevExpress.KraBars.v112.dll   2012-04-1914:08   Rozszerzenie aplik   1 971 KB     DevExpress.XtraBars.v112.dll   2012-04-1914:08   Rozszerzenie aplik   1 972 KB     DevExpress.XtraBars.v112.dll   2012-04-1914:08   Rozszerzenie aplik   1 972 KB     DevExpress.XtraBichEdit.v11.2.dll   2012-04-1914:08   Rozszerzenie aplik   1 972 KB     DevExpress.XtraBichEdit.v11.2.dll   2012-04-1914:08   Rozszerzenie aplik   1 972 KB     DevExpress.XtraBichEdit.v11.2.dll   2012-04-1914:08   Rozszerzenie aplik   1 972 KB     DevExpress.XtraBichEdit.v11.2.dll   2012-04-1914:08   Rozszerzenie aplik   1 507 KB     DevExpress.XtraBichEdit.v11.2.dll   2012-04-1914:08   Rozszer                                                                                                    | Organizuj 🔻 🛅 Otwórz | Nagraj Nowy folder                           |                                                                                                    |                                 |          | 3== | 0    |
| Image: Sibilioteki   Image: Sibilioteki   7847 K8     Image: Sibilioteki   DevExpress.Data.v11.2.dll   2012-04-191408   Rozszerzenie aplik   7847 K8     Image: Sibilioteki   DevExpress.Printing.v11.2.dll   2012-04-191408   Rozszerzenie aplik   1971 K8     Image: Sibilioteki   DevExpress.RichEdit.v11.2.Core.dll   2012-04-191408   Rozszerzenie aplik   1971 K8     Image: Sibilioteki   DevExpress.RichEdit.v11.2.Core.dll   2012-04-191408   Rozszerzenie aplik   1971 K8     Image: Sibilioteki   DevExpress.RichEdit.v11.2.Core.dll   2012-04-191408   Rozszerzenie aplik   1997 K8     Image: Sibilioteki   DevExpress.RichEdit.v11.2.dll   2012-04-191408   Rozszerzenie aplik   2536 K8     Image: DevExpress.XtraBirs.v11.2.dll   2012-04-191408   Rozszerzenie aplik   1972 K8     Image: DevExpress.XtraBirs.v11.2.dll   2012-04-191408   Rozszerzenie aplik   1517 K8     Image: DevExpress.XtraBirs.bEdit.v11.2.Printing.dll   2012-04-191408   Rozszerzenie aplik   11 K8     Image: DevExpress.XtraBirs.bEdit.v11.2.Printing.dll   2012-06-08 14:23   XML Configuratio   1 K8     Image: DevExpress.XtraBirs.bEdit.v11.2.Printing.dll   2012-10-19 13:56 <t< th=""><th>🔆 Ulubione</th><th>Nazwa</th><th>Data modyfikacji</th><th>Тур</th><th>Rozmiar</th><th></th><th></th></t<>                                                                                                    | 🔆 Ulubione           | Nazwa                                        | Data modyfikacji                                                                                                    | Тур                             | Rozmiar  |     |      |
| Biblioteki   Image: Single Single S              |                      | DevExpress.BonusSkins.v11.2.dll              | 2012-04-19 14:08                                                                                                    | Rozszerzenie aplik              | 7 847 KB |     |      |
| Image: Since Since Sinc | 🧊 Biblioteki         | DevExpress.Data.v11.2.dll                    | 2012-04-19 14:08                                                                                                    | Rozszerzenie aplik              | 2 634 KB |     |      |
| Image: Sieć                                                                                                    |                      | DevExpress.Printing.v11.2.Core.dll           | 2012-04-19 14:08                                                                                                    | Rozszerzenie aplik              | 1 971 KB |     |      |
| Sieć   BevExpress.Utils.v11.2.dll   2012-04-19 14:08   Rozszerzenie aplik   3 399 KB     DevExpress.XtraBars.v11.2.dll   2012-04-19 14:08   Rozszerzenie aplik   2 536 KB     DevExpress.XtraBichGit.v11.2.dll   2012-04-19 14:08   Rozszerzenie aplik   1 972 KB     DevExpress.XtraBichGit.v11.2.dll   2012-04-19 14:08   Rozszerzenie aplik   1 972 KB     DevExpress.XtraBichGit.v11.2.dll   2012-04-19 14:08   Rozszerzenie aplik   1 517 KB     DevExpress.XtraBichGit.v11.2.dll   2012-04-19 14:08   Rozszerzenie aplik   1 517 KB     DevExpress.XtraBichGit.v11.2.dll   2012-04-19 14:08   Rozszerzenie aplik   1 517 KB     DevExpress.XtraBichEdit.v11.2.dll   2012-04-19 14:08   Rozszerzenie aplik   1 507 KB     DevExpress.XtraBichEdit.v11.2.dll   2012-04-19 14:08   Rozszerzenie aplik   1 507 KB     DevExpress.XtraBichEdit.v11.2.Printing.dll   2012-04-19 14:08   Rozszerzenie aplik   1 517 KB     DevExpress.XtraBichEdit.v11.2.Printing.dll   2012-06-08 14:23   Aplikacja   101 KB     DevExpress.XtraBichEdit.v11.2.Printing.dll   2012-01-24 12:35   Aplikacja   982 KB     Signet.configuration.dll   2010-11-21 04:24   Rozszerz                                                                                                    | 💻 Komputer           | DevExpress.RichEdit.v11.2.Core.dll           | 2012-04-19 14:08                                                                                                    | Rozszerzenie aplik              | 4 847 KB |     |      |
| Sieć      BevExpress.XtraBars.v11.2.dll    2012-04-19 14:08   Rozszerzenie aplik   2 536 KB     DevExpress.XtraEditors.v11.2.dll   2012-04-19 14:08   Rozszerzenie aplik   1 972 KB     DevExpress.XtraPrinting.v11.2.dll   2012-04-19 14:08   Rozszerzenie aplik   1 972 KB     DevExpress.XtraPrinting.v11.2.dll   2012-04-19 14:08   Rozszerzenie aplik   1 517 KB     DevExpress.XtraRichEdit.v11.2.dll   2012-04-19 14:08   Rozszerzenie aplik   1 517 KB     DevExpress.XtraRichEdit.v11.2.dll   2012-04-19 14:08   Rozszerzenie aplik   1 507 KB     DevExpress.XtraRichEdit.v11.2.dll   2012-04-19 14:08   Rozszerzenie aplik   1 507 KB     DevExpress.XtraRichEdit.v11.2.Printing.dll   2012-04-19 14:08   Rozszerzenie aplik   1 160 KB     DevExpress.XtraRichEdit.v11.2.Printing.dll   2012-06-08 14:23   Aplikacja   101 KB     DevExpress.XtraRichEdit.v11.2.Printing.dll   2012-01-21 19 13:56   Rozszerzenie aplik   1 KB     Interop.Shell32.dll   2012-10-24 12:15   Aplikacja   982 KB   System.Configuration.dll   2010-11-21 04:24   Rozszerzenie aplik   416 KB                                                                                                    |                      | DevExpress.Utils.v11.2.dll                   | 2012-04-19 14:08                                                                                                    | Rozszerzenie aplik              | 3 399 KB |     |      |
| B DevExpress.XtraEditors.v11.2.dll   2012-04-1914:08   Rozszerzenie aplik   1 972 KB     DevExpress.XtraPrinting.v11.2.dll   2012-04-1914:08   Rozszerzenie aplik   674 KB     DevExpress.XtraRichEdit.v11.2.dll   2012-04-1914:08   Rozszerzenie aplik   1 517 KB     DevExpress.XtraRichEdit.v11.2.dll   2012-04-1914:08   Rozszerzenie aplik   1 517 KB     DevExpress.XtraRichEdit.v11.2.ettensions   2012-04-1914:08   Rozszerzenie aplik   1 60 KB     DevExpress.XtraRichEdit.v11.2.Printing.dll   2012-04-1914:08   Rozszerzenie aplik   11 KB     D gacutil.exe   2012-06-0814:23   Aplikacja   101 KB     Jag.cutil.exe   2012-10-1913:56   Rozszerzenie aplik   48 KB     StaRT.exe   2012-10-2412:15   Aplikacja   982 KB     System.Configuration.dll   2010-11-21 04:24   Rozszerzenie aplik   416 KB                                                                                                    | 🗣 Sieć               | DevExpress.XtraBars.v11.2.dll                | 2012-04-19 14:08                                                                                                    | Rozszerzenie aplik              | 2 536 KB |     |      |
| S DevExpress.XtraPrinting.v11.2.dll   2012-04-1914:08   Rozszerzenie aplik   674 KB     DevExpress.XtraRichEdit.v11.2.dll   2012-04-1914:08   Rozszerzenie aplik   1 517 KB     DevExpress.XtraRichEdit.v11.2.Extensions   2012-04-1914:08   Rozszerzenie aplik   1 60 KB     DevExpress.XtraRichEdit.v11.2.Extensions   2012-04-1914:08   Rozszerzenie aplik   160 KB     DevExpress.XtraRichEdit.v11.2.Printing.dll   2012-04-1914:08   Rozszerzenie aplik   11 KB     gozutil.exe   2012-06-0814:23   Aplikacja   101 KB     gozutil.exe.config   2012-01-01913:56   Rozszerzenie aplik   48 KB     T START.exe   2012-10-2412:15   Aplikacja   982 KB     System.Configuration.dll   2010-11-21 04:24   Rozszerzenie aplik   416 KB                                                                                                    |                      | DevExpress.XtraEditors.v11.2.dll             | 2012-04-19 14:08                                                                                                    | Rozszerzenie aplik              | 1 972 KB |     |      |
| Image: Start.exe Data modyfikacji: 2012-10-24 12:15   Data utworzenia: 2012-12-14 09:49   Rozszerzenie aplik   1 517 KB     Image: Start.exe Data modyfikacji: 2012-10-24 12:15   Data utworzenia: 2012-12-14 09:49   Rozszerzenie aplik   1 517 KB     Image: Start.exe Data modyfikacji: 2012-10-24 12:15   Data utworzenia: 2012-12-14 09:49   Rozszerzenie aplik   1 517 KB     Image: Start.exe Data modyfikacji: 2012-10-24 12:15   Data utworzenia: 2012-12-14 09:49   Rozszerzenie aplik   1 517 KB                                                                                                    |                      | DevExpress.XtraPrinting.v11.2.dll            | 2012-04-19 14:08                                                                                                    | Rozszerzenie aplik              | 674 KB   |     |      |
| Image: Start.exe Data modyfikacji: 2012-10-24 12:15   Data utworzenia: 2012-12-14 09:49   Rozszerzenie aplik   160 KB     Image: Start.exe Data modyfikacji: 2012-10-24 12:15   Data utworzenia: 2012-12-14 09:49   Rozszerzenie aplik   11 KB     Image: Start.exe Data modyfikacji: 2012-10-24 12:15   Data utworzenia: 2012-12-14 09:49   Rozszerzenie aplik   160 KB                                                                                                    |                      | DevExpress.XtraRichEdit.v11.2.dll            | 2012-04-19 14:08                                                                                                    | Rozszerzenie aplik              | 1 517 KB |     |      |
| START.exe   Data modyfikacji: 2012-10-24 12:15   Data utworzenia: 2012-12-14 09:49   Rozszerzenie aplik   11 KB     START.exe   Data modyfikacji: 2012-10-24 12:15   Data utworzenia: 2012-12-14 09:49   KB                                                                                                    |                      | DevExpress.XtraRichEdit.v11.2.Extensions     | 2012-04-19 14:08                                                                                                    | Rozszerzenie aplik              | 160 KB   |     |      |
| Image gacutil.exe   2012-06-08 14:23   Aplikacja   101 KB     Image gacutil.exe   2012-06-08 14:23   XML Configuration   1 KB     Image gacutil.exe.config   2012-10-19 13:56   Rozzszerzenie aplik   48 KB     Image gacutil.exe   2012-10-24 12:15   Aplikacja   982 KB     Image System.Configuration.dll   2010-11-21 04:24   Rozzszerzenie aplik   416 KB                                                                                                    |                      | DevExpress.XtraRichEdit.v11.2.Printing.dll   | 2012-04-19 14:08                                                                                                    | Rozszerzenie aplik              | 11 KB    |     |      |
| START.exe   Data utworzenia: 2012-12-14 09:49                                                                                                    |                      | gacutil.exe                                  | 2012-06-08 14:23                                                                                                    | Aplikacja                       | 101 KB   |     |      |
| START.exe 2012-10-24 12:15 Aplikacja 982 KB   System.Configuration.dll 2010-11-21 04:24 Rozszerzenie aplik 416 KB                                                                                                    |                      | 2012-06-08 14:23                             | XML Configuratio                                                                                                    | 1 KB                            |          |     |      |
| START.exe Data utworzenia: 2012-12-14 09:49                                                                                                    |                      | START we                                     | 2012-10-19 13:50                                                                                                    | Kozszerzenie aplik              | 48 KB    |     |      |
| START.exe Data modyfikacji: 2012-10-24 12:15 Data utworzenia: 2012-12-14 09:49                                                                                                    |                      | Starten Configuration dll                    | 2012-10-24 12:13                                                                                                    | Aplikacja<br>Rozszerzenie zplik | 902 ND   |     |      |
| START.exe Data modyfikacji: 2012-10-24 12:15 Data utworzenia: 2012-12-14 09:49                                                                                                    |                      | system.comguiation.dii                       | 2010-11-21 04:24                                                                                                    | Rozszerzenie aplik              | 410 ND   |     |      |
| START.exe Data modyfikacji: 2012-10-24 12:15 Data utworzenia: 2012-12-14 09:49                                                                                                    |                      |                                              |                                                                                                    |                                 |          |     |      |
| START.exe Data modyfikacji: 2012-10-24 12:15 Data utworzenia: 2012-12-14 09:49                                                                                                    |                      |                                              |                                                                                                    |                                 |          |     |      |
| START.exe Data modyfikacji: 2012-10-24 12:15 Data utworzenia: 2012-12-14 09:49                                                                                                    |                      |                                              |                                                                                                    |                                 |          |     |      |
| START.exe Data modyfikacji: 2012-10-24 12:15 Data utworzenia: 2012-12-14 09:49                                                                                                    |                      |                                              |                                                                                                    |                                 |          |     |      |
|                                                                                                    | START.exe Data mod   | dyfikacji: 2012-10-24 12:15 Data utworzenia: | 2012-12-14 09:49                                                                                                    |                                 |          |     |      |

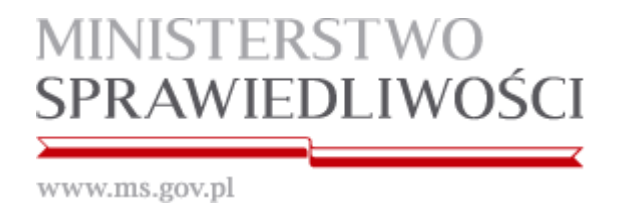

5. Po uruchomieniu aplikacji, w okienku "Podaj kod" wprowadzamy kod z koperty otrzymanej od Komisji egzaminacyjnej i zatwierdzamy go przez kliknięcie "OK".

| Wpisz <mark>kod z ko</mark> p | erty:  |
|-------------------------------|--------|
| 1234567890                    |        |
| ОК                            | Porzuć |

Uwaga: Podczas testowania wersji demo możemy wpisać dowolny kod literowo-cyfrowy.

6. Należy sprawdzić poprawność kodu, który został wpisany i jeśli zgadza się z tym z koperty, należy kliknąć "Tak".

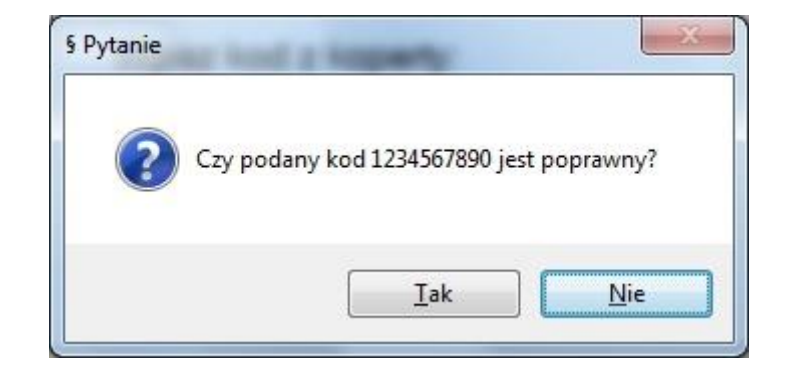

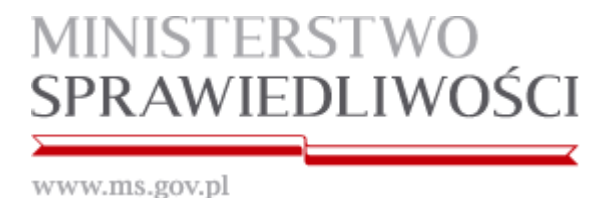

7. Funkcje aplikacji pogrupowane zostały w sekcjach oznaczonych w niniejszej instrukcji literami: A, B, C, D, E, F, G, H, I, J, K.

| DEMO-Aplikacja do zdawania egzaminów prawniczych |                                        |                                  |          |                |                                                                    |
|--------------------------------------------------|----------------------------------------|----------------------------------|----------|----------------|--------------------------------------------------------------------|
| OPUSZCZENIE SALI OPUSZCZENIE S                   | STANOWISKA Zapisz                      | Log 🗍 🔏 Wytnij 🚍                 | E E E ¦ª | 岩 <b>Ω</b> § Β | $I$ $\underline{\mathbf{U}}$ $\mathbf{X}_2$ $\mathbf{X}^2$ Powięks |
| POWRÓT NA SALE POWRÓT DO ST                      |                                        | Wiklej 🗍 Kopiuj                  |          | ogrubion       | e Pochylone Podkreślenie Indeks Indeks Zmniejs<br>dolny górny      |
|                                                  |                                        |                                  |          |                |                                                                    |
|                                                  | J                                      |                                  |          |                |                                                                    |
|                                                  |                                        |                                  |          |                |                                                                    |
|                                                  |                                        |                                  |          |                |                                                                    |
|                                                  |                                        |                                  |          |                |                                                                    |
|                                                  |                                        |                                  |          |                |                                                                    |
|                                                  |                                        |                                  |          |                |                                                                    |
|                                                  |                                        |                                  |          |                |                                                                    |
|                                                  |                                        |                                  |          |                |                                                                    |
|                                                  |                                        |                                  |          |                |                                                                    |
|                                                  |                                        |                                  |          |                |                                                                    |
|                                                  |                                        |                                  |          |                |                                                                    |
|                                                  |                                        |                                  |          |                |                                                                    |
|                                                  |                                        |                                  |          |                |                                                                    |
|                                                  |                                        |                                  |          |                |                                                                    |
|                                                  |                                        |                                  |          |                |                                                                    |
|                                                  |                                        |                                  |          |                |                                                                    |
| Godzina: 2015-01-19 07:54:23 Czas trwania eg     | jzaminu: 0 godz. 00 min Brak kopii zap | asowej AZEP 2.3.5493.17938 ZASII | LANIE    |                |                                                                    |

- a. W sekcji [ A ] znajdują się funkcje aplikacji używane w wypadku opuszczenia sali bądź stanowiska podczas trwania egzaminu.
  - i. Zamiar opuszczenia sali egzaminacyjnej należy zgłosić Przewodniczącemu Komisji egzaminacyjnej oraz kliknąć przycisk "OPUSZCZENIE SALI".
  - ii. W momencie powrotu na salę egzaminacyjną, należy zgłosić ten fakt Przewodniczącemu Komisji egzaminacyjnej oraz kliknąć przycisk "POWRÓT NA SALĘ".
  - iii. Zamiar opuszczenia stanowiska należy zgłosić Przewodniczącemu Komisji egzaminacyjnej oraz kliknąć przycisk "OPUSZCZENIE STANOWISKA".
  - iv. W momencie powrotu do stanowiska, należy zgłosić ten fakt Przewodniczącemu Komisji egzaminacyjnej oraz kliknąć przycisk "POWRÓT DO STANOWISKA".

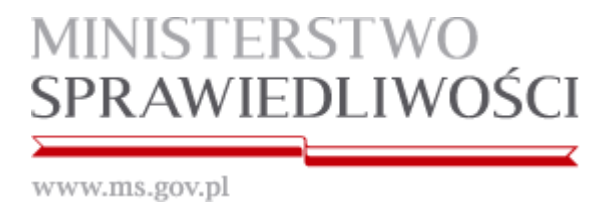

b. W sekcji [ B ] znajduje się przycisk zakończenia egzaminu "KONIEC".

**UWAGA**: Przycisk "KONIEC" kończy działanie aplikacji i należy go kliknąć dopiero, gdy jest się pewnym, że chce się zakończyć egzamin.

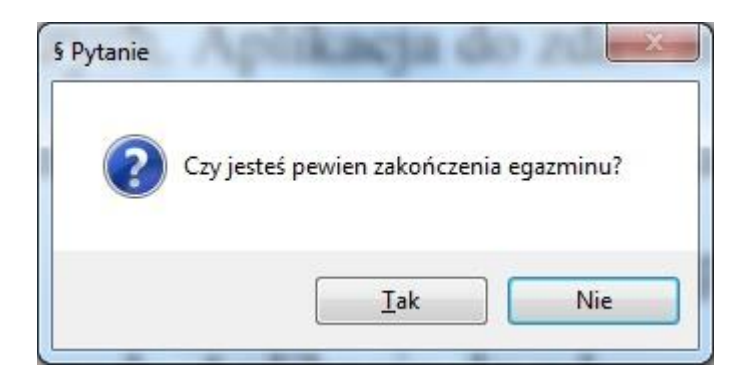

Po kliknięciu przycisku "Tak" aplikacja automatycznie zapisuje pracę w formacie PDF. Pracę należy wydrukować na stanowiskach z dostępem do bazy aktów prawnych.

c. W sekcji [ C ] znajduje się moduł zapisywania i wczytywania kopii zapasowych.

UWAGA: W przypadku zaistnienia potrzeby odtworzenia pracy z kopii zapasowej, należy zgłosić ten fakt komisji egzaminacyjnej.

| Pendrive             | Katalog tymczasowy  |
|----------------------|---------------------|
| zdajacy_1234567890_2 | 0110822_103833.docx |
| zdajacy_1234567890_2 | 0110822_104021.docx |
| zdajacy_1234567890_2 | 0110822_104035.docx |
| zdajacy_1234567890_2 | 0110822_104046.docx |
| zdajacy_1234567890_2 | 0110822_104109.docx |
| zdajacy_1234567890_2 | 0110822_104121.docx |
| zdajacy_1234567890_2 | 0110822_104221.docx |
| zdajacy_1234567890_2 | 0110822_104321.docx |
|                      |                     |
| OK (Wczytaj plik)    | Anuluj              |

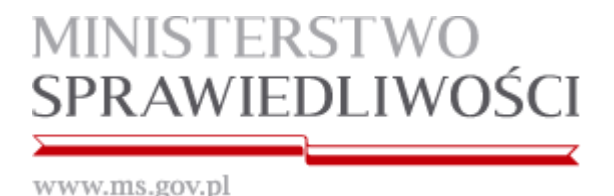

d. W sekcji [ D ] znajduje się Log aplikacji ze wszystkimi zaistniałymi zdarzeniami.

| Zapisan | kopię w pliku: c:\temp\zdajacy_1234567890_20110822_104021.docx      |     |
|---------|---------------------------------------------------------------------|-----|
| Zapisan | kopię w pliku: C:\AZEP_1.0.0.2\Egzaminator_Final\Egzaminator_Final\ | oin |
| Zapisan | kopię w pliku: c:\temp\zdajacy_1234567890_20110822_104035.docx      |     |
| Zapisan | kopię w pliku: C:\AZEP_1.0.0.2\Egzaminator_Final\Egzaminator_Final\ | oin |
| Zapisan | kopię w pliku: c:\temp\zdajacy_1234567890_20110822_104046.docx      |     |
| Zapisan | kopię w pliku: C:\AZEP_1.0.0.2\Egzaminator_Final\Egzaminator_Final\ | oin |
| Zapisan | kopię w pliku: c:\temp\zdajacy_1234567890_20110822_104109.docx      |     |
| Zapisan | kopię w pliku: C:\AZEP_1.0.0.2\Egzaminator_Final\Egzaminator_Final\ | oin |
| Zapisan | kopię w pliku: c:\temp\zdajacy_1234567890_20110822_104121.docx      |     |
| Zapisan | kopię w pliku: C:\AZEP_1.0.0.2\Egzaminator_Final\Egzaminator_Final\ | oin |
| Zapisan | kopię w pliku: c:\temp\zdajacy_1234567890_20110822_104221.docx      |     |
| Zapisan | kopię w pliku: C:\AZEP_1.0.0.2\Egzaminator_Final\Egzaminator_Final\ | oin |
| Zapisan | kopię w pliku: c:\temp\zdajacy_1234567890_20110822_104321.docx      |     |
| Zapisan | kopię w pliku: C:\AZEP_1.0.0.2\Egzaminator_Final\Egzaminator_Final\ | oin |
| Zapisan | kopię w pliku: c:\temp\zdajacy_1234567890_20110822_104421.docx      |     |
| Zapisan | kopię w pliku: C:\AZEP_1.0.0.2\Egzaminator_Final\Egzaminator_Final\ | oin |
|         |                                                                     |     |
|         |                                                                     |     |
|         |                                                                     |     |
|         |                                                                     |     |
|         |                                                                     |     |
|         |                                                                     |     |

- e. W sekcji [ E ] znajdują się funkcje schowka: "Wklej", "Wytnij", "Kopiuj".
- f. W sekcji [F] znajdują się funkcje aplikacji pozwalające na edycję pisanego tekstu w zakresie: wyrównanie do lewej, centrowanie, wyrównanie do prawej, justowanie, punktowanie, numerowanie, lista wielopoziomowa, zmniejszenie wcięcia, zwiększenie wcięcia.
- g. W sekcji [ G ] znajdują się funkcje aplikacji pozwalające na: wstawienie podziału strony, wstawienie dowolnego symbolu z tablicy znaków specjalnych oraz wstawienie symbolu paragrafu.
- h. W sekcji **[ H ]** znajdują się funkcje aplikacji pozwalające na edycję pisanego tekstu w zakresie: pogrubienie, pochylenie, podkreślenie, indeks dolny i indeks górny.
- i. W sekcji [1] znajduje się funkcja powiększania/zmniejszania rozmiaru widoku strony.

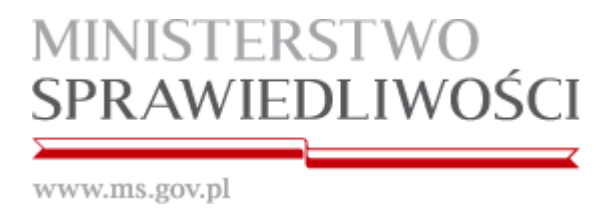

- j. W sekcji **[ J ]** znajduje się pole edycji tekstu.
- k. W sekcji [ K ] znajdują się funkcje aplikacji pokazujące: zegar komputera, czas liczony od momentu rozpoczęcia egzaminu, czas wykonania kopii zapasowej, wersję aplikacji oraz informację o stanie źródła zasilania (aktualizowana w odstępach 5 sekundowych).

Stan źródła zasilania (legenda):

ZASILANIE w kolorze zielonym – przewód sieciowy zasilacza podłączony ZASILANIE w kolorze czerwonym – przewód sieciowy zasilacza odłączony

- Ponadto aplikacja posiada wbudowane skróty klawiaturowe (działające tylko w obrębie aplikacji):
  - "Kopiuj" pod kombinacją klawiszy Ctrl+C
  - "Wklej" pod kombinacją klawiszy Ctrl+V
  - "Cofnij" pod kombinacją klawiszy Ctrl+Z
  - "Wytnij"- pod kombinacją klawiszy Ctrl+X
  - "Ponów"- pod kombinacją klawiszy Ctrl+Y
- 8. Możliwe problemy podczas działania aplikacji

Sekcja [ J ] w kolorze czerwonym

| DEMO-Aplikacja do zdawania                    | egzaminów prawniczych                                        |                         |                            |                         |    |        |         |                |                              |                                                   |                                      |
|-----------------------------------------------|--------------------------------------------------------------|-------------------------|----------------------------|-------------------------|----|--------|---------|----------------|------------------------------|---------------------------------------------------|--------------------------------------|
| OPUSZCZENIE SALI<br>POWRÓT NA SALE<br>Sala 15 | OPUSZCZENIE STANOWISKA<br>POWRÓT DO STANOWISKA<br>Stanowisko | Koniec<br>Egzamin 🐼 Kop | isz<br>Log<br>ia 😧 Zdarz 🐼 | Wklej Kopiuj<br>Schowek | EE | Akapit | Symbole | B<br>Pogrubior | I U<br>Podkreślen<br>Czdonka | X <sub>2</sub> X<br>ie Indeks Indek<br>dolny górn | 2 Powiększ<br>s Zmniejsz<br>y Lupa G |
|                                               |                                                              |                         |                            | Janowek                 |    |        |         |                | C2001Kd                      |                                                   |                                      |
|                                               |                                                              |                         |                            |                         |    |        |         |                |                              |                                                   |                                      |
|                                               |                                                              |                         |                            |                         |    |        |         |                |                              |                                                   |                                      |
|                                               |                                                              |                         |                            |                         |    |        |         |                |                              |                                                   |                                      |
|                                               |                                                              |                         |                            |                         |    |        |         |                |                              |                                                   | =                                    |
|                                               |                                                              |                         |                            |                         |    |        |         |                |                              |                                                   |                                      |
|                                               |                                                              |                         |                            |                         |    |        |         |                |                              |                                                   |                                      |
|                                               |                                                              |                         |                            |                         |    |        |         |                |                              |                                                   |                                      |
|                                               |                                                              |                         |                            |                         |    |        |         |                |                              |                                                   |                                      |
|                                               |                                                              |                         |                            |                         |    |        |         |                |                              |                                                   |                                      |
|                                               |                                                              |                         |                            |                         |    |        |         |                |                              |                                                   |                                      |
|                                               |                                                              |                         |                            |                         |    |        |         |                |                              |                                                   |                                      |
|                                               |                                                              |                         |                            |                         |    |        |         |                |                              |                                                   |                                      |
|                                               |                                                              |                         |                            |                         |    |        |         |                |                              |                                                   |                                      |
|                                               |                                                              |                         |                            |                         |    |        |         |                |                              |                                                   |                                      |
|                                               |                                                              |                         |                            |                         |    |        |         |                |                              |                                                   |                                      |

W przypadku, gdy sekcja [ J ] zmieni kolor na czerwony, oznacza to, że mechanizm monitorujący komputer zdającego podczas egzaminu napotkał na działanie niepożądane (np.

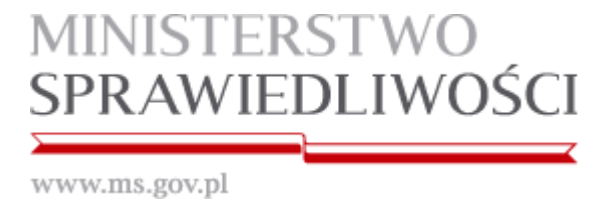

przypadkowe wysunięcie nośnika z portu USB). Czerwony ekran należy niezwłocznie zgłosić Komisji egzaminacyjnej.